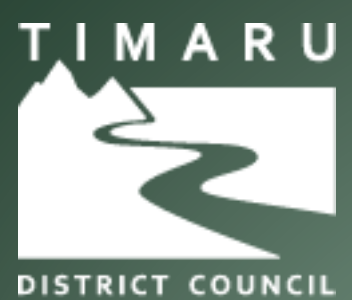

Te Kaunihera ā-Rohe o Te Tihi o Maru

# Bookable Venues Website Tutorial

TIMARU DISTRICT COUNCIL 2 KING GEORGE PLACE, TIMARU 7910 PHONE: 03 687 7200 EMAIL: BOOKINGS@TIMDC.GOVT.NZ

# **Table of Contents**

| Register (new user) for an account | 2  |
|------------------------------------|----|
| Login to your account              | 5  |
| Make a booking                     |    |
| Amend a booking                    | 13 |
| Make a repeat booking              | 14 |
| Make a payment                     | 16 |
| Download an invoice                | 17 |
| Frequently asked questions (FAQ'S) | 18 |

# **Register For An Account (New User)**

Please be advised you must be a registered customer or organisation to make a booking. If you are unsure whether you already have a user registered account, please contact the bookings team at bookings@timdc.govt.nz.

1. Click on **Register** at the top right-hand corner of the page.

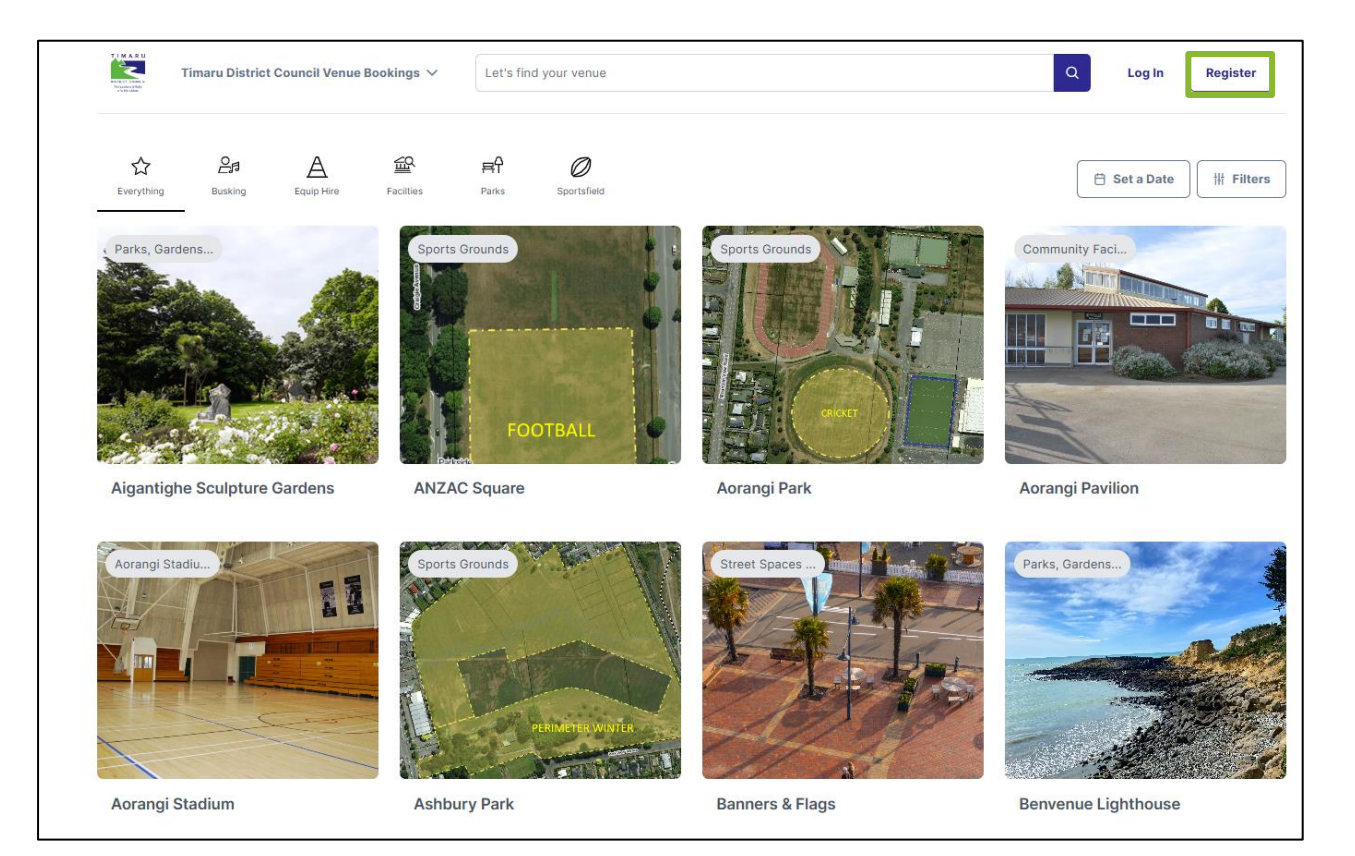

2. Under **Registration Type** select organisation or individual.

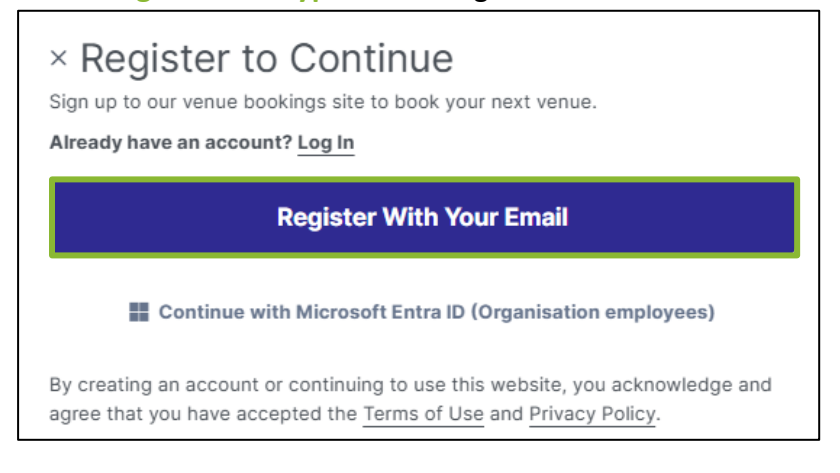

- 3. For an organisation, enter the organisations contact details and select the customer type that will be applicable to the organisation.
- 4. For an individual enter the detail fields.

| × Register with your email ac                                                                                  | dress                      | Create account                                             |
|----------------------------------------------------------------------------------------------------|----------------------------|------------------------------------------------------------|
| Account type<br>I am an individual<br>Private Hirer 18 years and over<br>I represent a company or organisation |                            |                                                            |
| A Community Group                                                                                              | A Organisation/Commercial  | Registered Not for Profit/Charities/Incorporated Societies |
| A Schools                                                                                                    |                            |                                                            |
| Your account<br>Email                                                                                          | c                          | onfirm email                                               |
| Password                                                                                                    | c                          | onfirm password                                            |
|                                                                                                    | ۲                          |                                                            |
| Sign up to news and other helpful information fro                                                              | om Timaru District Council |                                                            |
| Your Details                                                                                                   |                            |                                                            |
| Title (optional)                                                                                               | × ~                        |                                                            |
| First name                                                                                                    |                            | Last name                                                  |
| ■ 64 ∨ 99 9999 9999                                                                                            |                            | <b>64</b> ∨ 99 9999 9999                                   |
| Phone number                                                                                                   | la                         | ndline (Optional)                                          |

5. Any required documents can be loaded at the time of registration or on a later date.

| Required documentation                                                                                                    |
|----------------------------------------------------------------------------------------------------|
| Make sure each document you upload is no larger than 30MB.<br>Registrations that do not include the required documents may be delayed or rejected.   |
| No registration requirements - by registering you agree that you are creating this account for private hire activities and are aged 18 years or over |
| No documents uploaded.                                                                                                    |
| ① Choose a File                                                                                                    |

6. Read through and agree to the **privacy policy** and **terms of use**.

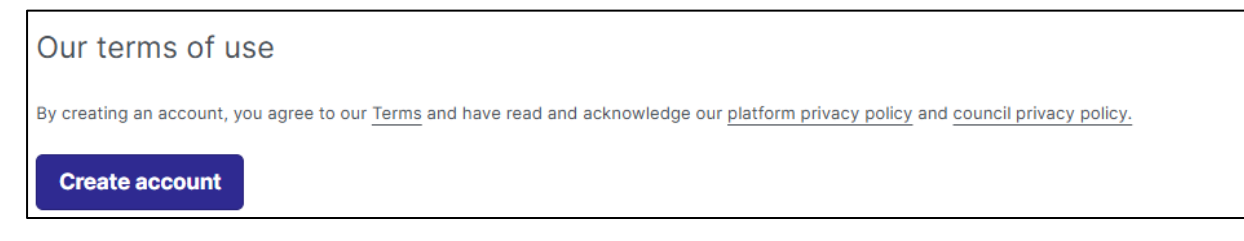

7. Select Create Account to complete the registration.

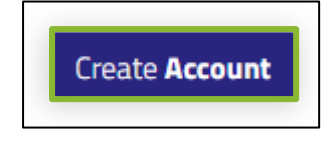

8. Once your account has been created you will receive an email notification confirming that you are registered.

# **Login To Your Account**

1. Click on log in.

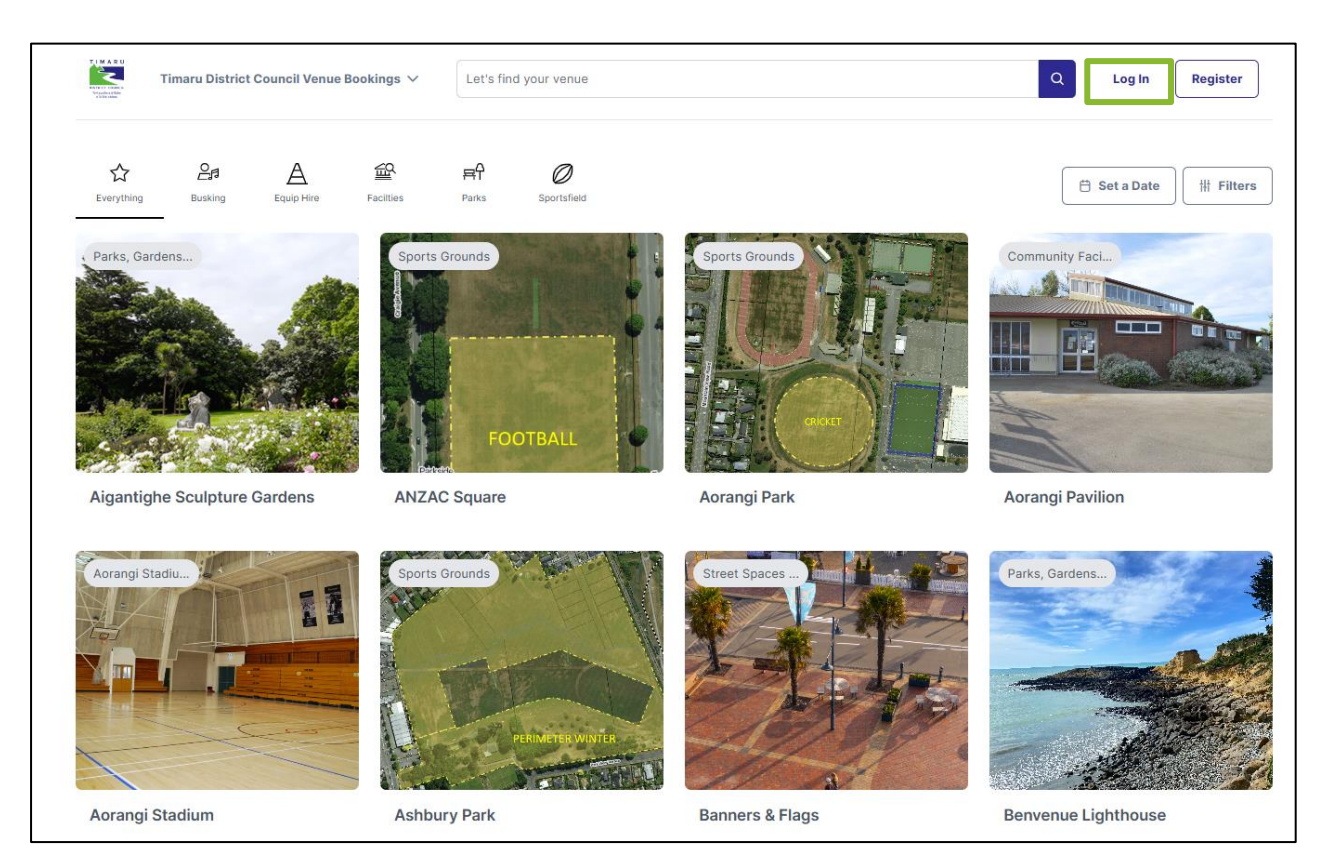

2. Enter your email address and password.

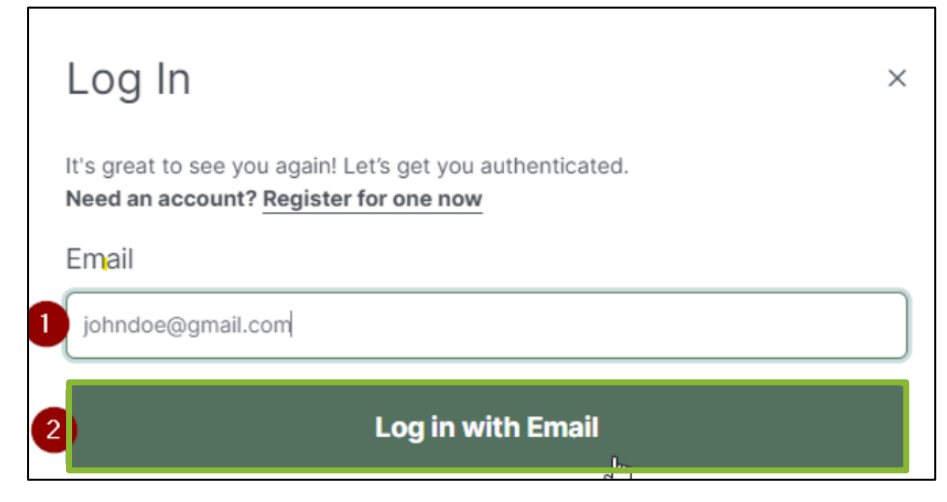

- 3. Click on Log in.
- 4. Select Forgot your Password if required.

| Log In                |        | ×                     |
|-----------------------|--------|-----------------------|
| < Go back<br>Password |        | Forgot Your Password? |
|                       | Log in |                       |

#### 5. Re-enter your email and select Ok.

| Forgot Password?                           |
|--------------------------------------------|
| Please enter your email to reset password. |
| 1 johndoe@gmail.com                        |
| Cancel OK                                  |

#### The following success message will display.

| Forgot Password                                   |
|---------------------------------------------------|
| Email sent successfully. Please check your inbox. |
| ок                                                |

6. Go to the nominated email inbox to access the Password Reset email and click on the link provided:

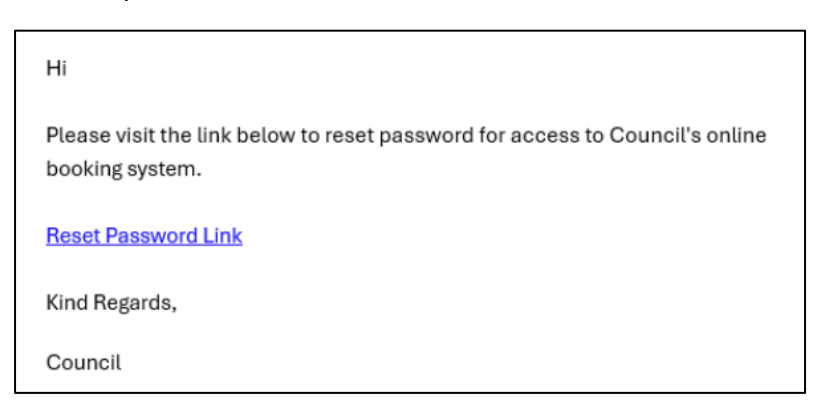

7. On the reset Password page, enter your New Password and Confirm Password before selecting Reset Password

| Reset Password                                                                                                    |   |
|----------------------------------------------------------------------------------------------------|---|
|                                                                                                    | 0 |
| Enter New Password                                                                                                    | 0 |
| New Password                                                                                                    |   |
| <b>0</b>                                                                                                    |   |
|                                                                                                    |   |
| Show Password<br>Our password policy requires a strong password. Your password<br>should contain at least 8 characters. It should contain a combination of<br>upper and lower case letters, numbers and special characters. The<br>more characters, the stronger the password. |   |
| Confirm Password                                                                                                    |   |
| 2                                                                                                    |   |
| □ Show Password                                                                                                    |   |
|                                                                                                    |   |
| 3 Reset Password                                                                                                    |   |

8. The following success message will display. Select Ok to return to the home screen and log in.

| Reset Password                 |  |
|--------------------------------|--|
| Password changed successfully. |  |
| ок                             |  |

# Make A Booking

Please be advised there is a minimum notice requirement of 7 days. However, when alcohol is involved, a notice of 25 days is required.

1. Click on log in.

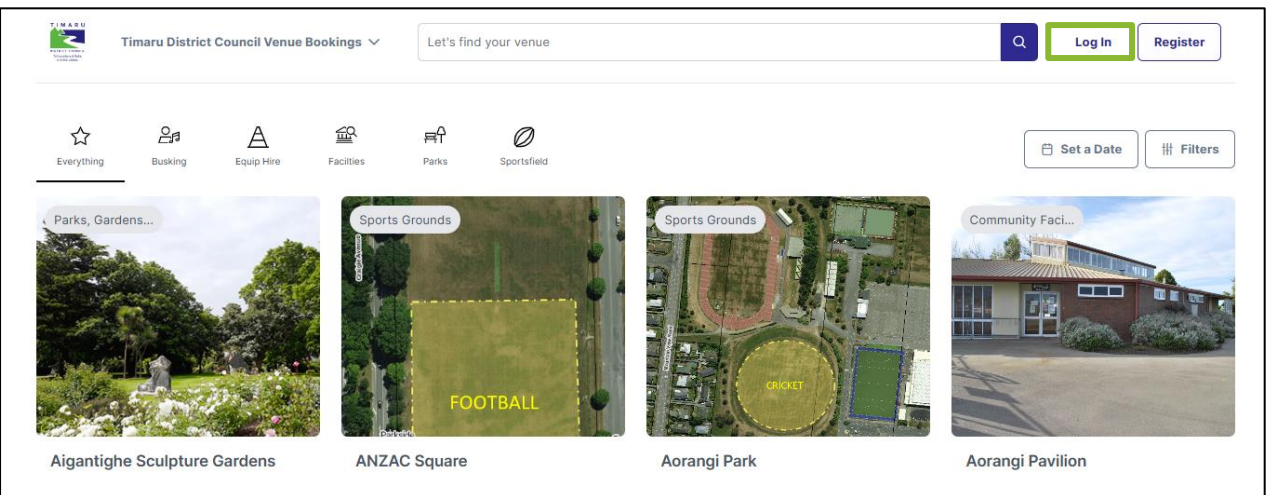

- 2. Enter your email address and password.
- 3. You will now be logged into your account, and your username is displayed at the top of the screen.

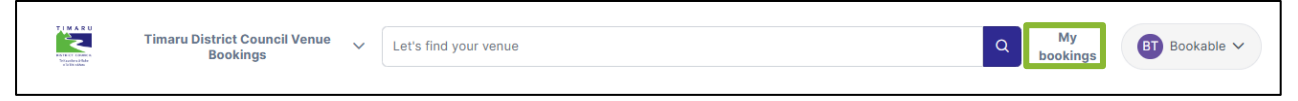

4. Use the Search Filter on the top to search for a venue.

| TIMARU<br>Roject control<br>bilanders | Timaru District Council Venue<br>Bookings | ~ | Let's find your venue Q | My<br>bookings | BT Bookable 🗸 |
|---------------------------------------|-------------------------------------------|---|-------------------------|----------------|---------------|
|                                       |                                           |   |                         |                |               |

5. To check for available dates, click on Set a Date.

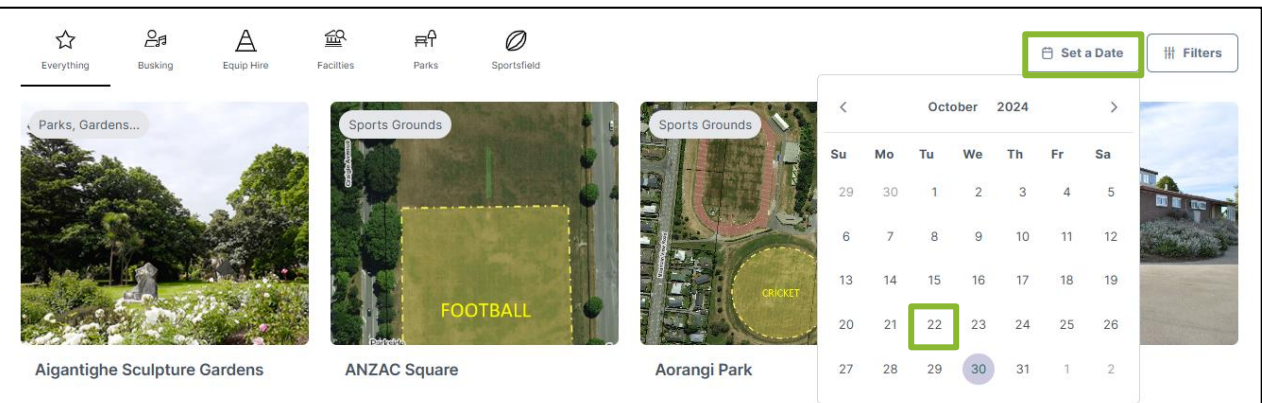

6. Click on Read more about the space to see the Venue Description, Hours of Operation, Activities, and more.

| Find Availability     | 30/10/2024                | Ë               |                  |                  |               |              |               |           |     | Day | Week | Month               |
|-----------------------|---------------------------|-----------------|------------------|------------------|---------------|--------------|---------------|-----------|-----|-----|------|---------------------|
| Hall<br>은 Up to 800 p | eople * Air Conditionin   | g 🗯 Bar         | Drinking Water   | View all 12 faci | lities        |              |               |           |     |     | B    | ook It ><br>Enquire |
| Minimum of two        | hours is required for the | booking.Pack in | and Pack out tin | ne must be ind   | eluded in you | r booking Re | ad more about | the space | 4pm | 5pm | 6pm  | 7pm                 |
|                       |                           |                 |                  |                  |               |              |               |           |     |     |      |                     |

7. Select **Book It** once you have found the venue that you would like to book or click on **Enquire** and this will send a notification to the bookings team.

| Find Availability | y 30/10/20       | )24               | Ë                  |                      |                 |                        |               |           |     | Day | Week | Month   |
|-------------------|------------------|-------------------|--------------------|----------------------|-----------------|------------------------|---------------|-----------|-----|-----|------|---------|
| Hall              | people 🗘         | Air Conditioning  | 📅 Bar 🚺 Drinking W | viter View all 12 fa | acilities       |                        |               |           |     |     | Bo   | ok It > |
| Minimum of two    | o hours is requi | red for the booki | m 10am             | out time must be     | included in you | ur booking. <u>Rea</u> | ad more about | the space | 4pm | 5om | 6pm  | 7pm     |
|                   |                  |                   |                    |                      |                 |                        |               |           |     |     |      |         |

- 8. Complete all the required fields for the booking such as booking name, attendee numbers, purpose, and date. Enter a booking name that depicts why you are using the venue.
- 9. Click on **Read the full instruction** to see more details about a venue.

| 1<br>Find                                                                                  | 2<br>Refine                | 3<br>Confirm & Checkout                                                                                                    |
|--------------------------------------------------------------------------------------------|----------------------------|----------------------------------------------------------------------------------------------------|
| Booking Information Name of Booking (10/150 characters) Conference                         |                            | New Booking                                                                                                    |
| Purpose of Booking<br>Hire without Alcohol                                                 | Number of People Attending | Notes from the Booking Team <ul> <li>Help with Bookings</li> <li>Please be advised Timaru District Council has a</li> </ul>                                                                                                    |
| Your Booking Account<br>Proceed as<br>O Bookable Test (Private Hirer 18 years<br>and over) | [→ Not you? Log out        | minimum notice requirement of 7 days for bookings.<br>However when alcohol is involved, a notice of 25 days is<br>required for a booking. If you require any assistance<br>making a booking, please contact the Bookings Team on<br>+64 3 687 7200 or email bookings@timdc.govt.nz |

10. Select the date and times for your booking. Please note that for all venues with alcohol, bookings must be made 25 days in advance and without alcohol it is 7 days.

| Booking Items                       |                                                                                                    |
|-------------------------------------|----------------------------------------------------------------------------------------------------|
| Monday +<br>02/12/2024 Add a Date C | C<br>reate a Series                                                                                                    |
| Booking summary for Monday          | y 02/12/2024                                                                                                    |
| On 02/12/2024                       |                                                                                                    |
| You are booking                     |                                                                                                    |
| Hall v                              | from 2 PM v : 30 v to 4 PM v : 30 v                                                                                                    |
| Add another V                       |                                                                                                    |
|                                     |                                                                                                    |
| Availability calendar for Monda     | Day Week Month                                                                                                    |
| Hall                                | Gam         7am         Bam         9am         10am         11am         Image: Midday         1pm         2pm         3pm         4pm           4 |

#### 11. Click on Continue to Pricing & Confirmation.

| Availability calendar fo | or Monday 2nd Decer | nber 2024 |     |     |      |      |          |     | Day           | Week         | Month       |
|--------------------------|---------------------|-----------|-----|-----|------|------|----------|-----|---------------|--------------|-------------|
| Hall                     | 6am                 | 7am       | 8am | 9am | 10am | 11am | 🧐 midday | 1pm | 2pm           | 3pm          | 4pm<br>▶    |
| Lounge                   | 6am                 | 7am       | 8am | 9am | 10am | 11am | 👙 midday | 1pm | 2pm           | 3pm          | 4pm         |
|                          |                     |           |     |     |      |      |          |     | Continue to P | ricing & Con | firmation > |

#### 12. You can upload any documents if required.

| lake sure each document vou unload is no laro   | er than 30MB            |  |  |
|-------------------------------------------------|-------------------------|--|--|
| ano calo caon accament yea apieda io ne raigi   |                         |  |  |
| dditional Documents                             |                         |  |  |
| rovide any further documentation that will help | us review your booking. |  |  |
| No documents uploaded.                          |                         |  |  |
|                                                 |                         |  |  |
|                                                 |                         |  |  |

#### 13. You can add additional contacts for booking notifications about your booking.

| Subscribe Others                | s to Booking Notifications         |              | Add Contact 🗡 |
|---------------------------------|------------------------------------|--------------|---------------|
| Name                            | Email                              | Phone number |               |
| Add a contact to subscribe othe | r people to booking notifications. |              |               |

# 14. Complete the checklist as per your event requirements and click on **Ok** at the bottom of the page.

| ? Additional questions                                                                                                    |
|----------------------------------------------------------------------------------------------------|
| General Booking Checklist - Caroline Bay Facilities - Hall                                                                                                    |
| Please complete the following questions regarding this booking.                                                                                                    |
| Does your event have more than 50 attendees (including organisers and staff)? *                                                                                                    |
|                                                                                                    |
| Public Liability Insurance is required for all facility bookings. You will either hold your own or have it covered by the Council for a fee of \$16.00. *                                                                                                    |
| I will provide my own Public Liability Insurance 🗌 I wish to be covered by the Public Liability held by the Timaru District Council, and understand I will be charged a \$16.00 fee                                                                                                    |
| If you are trading goods, you may need a Trading License which must be valid for the period of hire. Are you Trading? *                                                                                                    |
| ~                                                                                                    |
| TRAFFIC MANAGEMENT: Please select what impact your event has on traffic if any. For any enquiries please contact roads@timdc.govt.nz.<br>If a Traffic Management Plan is required it must be created by a qualified Site Traffic Management Supervisor *                                                                              |
| I am applying to close a road (a minimum of 90 working days is required)                                                                                                    |
| I am applying to close a road and the event involves activities in and/or on a road/footpath/carpark (a minimum of 90 working days is required)                                                                                                    |
| The event DOES NOT close a road or involves activities in and/or on a road/footpath/carpark                                                                                                    |
| Does your event have any jumping castles, fairground rides, inflatables, bumper cars, karts or other large equipment that qualify as 'amusement devices' throughout the duration of the booking? Please ensure you attach a copy of the TDC Amusement Device application, WorkSafe Registration and proof of payment to your booking. |
| If in doubt what an amusement device is, please check with TDC's Building and Compliance Enforcement Advisor. *                                                                                                    |
| Yes No Unsure                                                                                                    |
| Does your event contain one or more of the following: <ul> <li>Use of mechanical apparatus, lifting apparatus or hoists</li> <li>Use of contractors or volunteers</li> </ul>                                                                                                    |
| *                                                                                                    |

#### 15. Please read through the Terms and Conditions.

| Terms and Conditions                                                                                                    |
|----------------------------------------------------------------------------------------------------|
| Terms and Conditions for the Hire of a Council Facility                                                                                                    |
| Failure to comply with any of these Terms may impact the Hirer's future requests to hire<br>any Council Facility or Park.                                  |
| Print                                                                                                    |
| Specific Booking Requirements                                                                                                    |
| Any documents specified below must be uploaded as part of your booking. Bookings that do not<br>include the required documents may be delayed or rejected. |
| Public Liability Insurance to the value of \$2 million * Upload Document • No documents uploaded.                                                          |
| Please Complete Health & Safety Plan - <u>Visit Page</u> * Upload Document • No documents uploaded.                                                        |
| □ I have read and accept the Terms and Conditions.                                                                                                    |
| Continue                                                                                                    |

- 16. Upload any required documentation for the booking. Documents can include Public Liability Insurance and a Health & Safety Plan.
- 17. Select **Complete Booking** when you are ready to finalise your booking.

- 18. At this stage in the process your booking status will be tentative until the bookings team have confirmed your booking.
- 19. Once your booking is confirmed, you will receive an email confirming the details along with a copy of the invoice.

# **Amend A Booking**

- To amend a booking ensure you have logged into your account and then choose My Account at the top right-hand corner. All your bookings will be displayed including Status of your bookings, what you've booked, your next booking date, the date it was created and the price for that booking.
- 2. Once Logged in, select My Account.

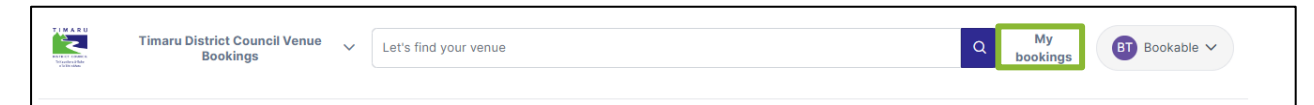

3. Select your booking link under the booking name.

| 57 | TEST BOOKING | Caroline Bay Facilities | Hall | 21/Oct/23 | 23/Jun/23 | \$843.00   | Tentative |     |
|----|--------------|-------------------------|------|-----------|-----------|------------|-----------|-----|
| 56 | TEST BOOKING | Caroline Bay Facilities | Hall | 25/Aug/23 | 22/Jun/23 | \$1,029.00 | Tentative | ••• |
| 53 | TEST BOOKING | Caroline Bay Facilities | Hall | 15/Sep/23 | 22/Jun/23 | \$936.00   | Tentative | ••• |
| 44 | TEST BOOKING | Caroline Bay Facilities | Hall | 26/0ct/23 | 21/Jun/23 | \$843.00   | Tentative |     |

- 4. Select the booking you wish to amend.
- 5. From this page you can change the date, add a date, to your booking.
- 6. Once you have made your amendment, select Save.
- 7. Click **Done** at the bottom of the screen. Please be aware that for any additions or changes it will be required to go for re-approval to the Bookings team.

## Make A Repeat Booking

- 1. If you would like to create a repeat date, go into the venue that you would like to book, ensure you have added the booking name and attendee numbers.
- 2. Click on Add a Date and select the date and times.

| Thursday<br>28/11/2024 | Friday<br>15/11/2024 | Monday<br>18/11/2024                                                                                                    | +<br>Add a Date | Create a Series |  |  |  |
|------------------------|----------------------|----------------------------------------------------------------------------------------------------|-----------------|-----------------|--|--|--|
|                        | Ē                    | til and a second second |                 |                 |  |  |  |
|                        |                      |                                                                                                    |                 |                 |  |  |  |
| looking su             | mmary for Mo         | nday 18/11/20                                                                                                    | )24             |                 |  |  |  |
| Ŭ                      | -                    |                                                                                                    |                 |                 |  |  |  |
| n 18/11/20             | )24                  |                                                                                                    |                 |                 |  |  |  |
| 10/11/20               |                      |                                                                                                    |                 |                 |  |  |  |
|                        |                      |                                                                                                    |                 |                 |  |  |  |
| ou are boo             | yking                |                                                                                                    |                 |                 |  |  |  |

3. For multiple bookings click on Create a Series.

| 28/11/2024  | Friday<br>15/11/2024 | Monday<br>18/11/2024 | Tuesday<br>19/11/2024 | +<br>Add a Date | €<br>Create a Series |  |  |  |
|-------------|----------------------|----------------------|-----------------------|-----------------|----------------------|--|--|--|
|             | <u>ل</u>             |                      | Ū                     |                 |                      |  |  |  |
|             |                      |                      |                       |                 |                      |  |  |  |
| )n 19/11/20 | 24                   |                      |                       |                 |                      |  |  |  |

- 4. You can select Repeating series or Individual dates.
- 5. Click on Start repeating on and select the date.
- 6. Add in how often you would like this booking to occur by click on **Repeat every** and **Repeat on**.

| × Add new date or repeat                                                                         |
|--------------------------------------------------------------------------------------------------|
| C Repeating series () Individual dates                                                           |
| Booking date to copy<br>Tuesday 19/11/2024 V<br>Start repeating on<br>19/11/2024<br>Repeat every |
| 1 weeks v                                                                                        |
| Repeat on Monday 🕑 Tuesday 🗌 Thursday 📄 Friday 📄 Saturday 📄 Sunday                               |
| Repeat times                                                                                     |
| • The same time on each day                                                                      |
| Varying times on different days                                                                  |
| End series                                                                                       |
| after 2 time/s                                                                                   |
| ○ on                                                                                             |
|                                                                                                  |

7. Click on Save.

# Make A Payment By Credit Card

1. To log in to your Bookable account click on Log in then click on My Bookings.

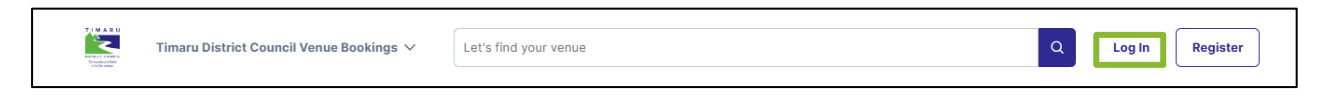

2. Click Add Payment.

| My | / Account           |                  |                  |                   |              |                         |               |      |
|----|---------------------|------------------|------------------|-------------------|--------------|-------------------------|---------------|------|
| My | Bookings My Details | My Transactions  |                  |                   | Out          | standing : <b>\$8</b> 8 | 32.00 Add Par | ment |
| Id | Booking Name        | Venue            | Items            | Next Booking Date | Date Created | Price                   | Status        |      |
| 21 | Sports Class        | Aorangi Pavilion | Aorangi Pavilion | 08/Sep/23         | 13/Jun/23    | \$882.00                | Tentative     |      |

- 3. Select your card type.
- 4. Tick the invoice you would like to pay. If you have multiple invoices and would like to pay for them all, click Pay on the right-hand side. If you would like to pay a proportion of your total payment, you can enter the amount you would like to pay.
- 5. Click Checkout and enter your payment details.
- 6. Click **Submit** to make your payment.

# **Download An Invoice**

- 1. Login to your Bookable account.
- 2. Select Login at the top of the page.
- 3. Once logged in, select My Account.
- 4. Select the three dots next to your booking.

| My | Лу Account          |                  |                  |                   |              |                        |              |       |  |  |  |  |  |
|----|---------------------|------------------|------------------|-------------------|--------------|------------------------|--------------|-------|--|--|--|--|--|
| My | Bookings My Details | My Transactions  |                  |                   | Out          | standing : <b>\$88</b> | 32.00 Add Pa | yment |  |  |  |  |  |
| Id | Booking Name        | Venue            | Items            | Next Booking Date | Date Created | Price                  | Status       |       |  |  |  |  |  |
| 21 | Sports Class        | Aorangi Pavilion | Aorangi Pavilion | 08/Sep/23         | 13/Jun/23    | \$882.00               | Tentative    |       |  |  |  |  |  |

5. Select **Download Invoice** to download a PDF version to your computer.

# **Frequently Asked Questions (FAQ'S)**

1. Do I need an account, or can I just make a booking?

We require all users have a registered account with us.

2. Do I have to use the online booking system, or can I just send an email?

All bookings for Council venues must go through Bookable. If you need help to make a booking you can send an email to bookings@timdc.govt.nz, watch our online videos and there are step by step user guides available on the Timaru District Council website.

3. What if the time I want is already booked?

Unfortunately, if the venue is already booked, we cannot facilitate your booking. We recommend looking at another venue that has availability.

4. How do I update my account details?

Once you have logged in, select My Account, then select My Details. Here you can edit and update your details.

5. How do I know if my booking has been confirmed?

You will receive an email notification. You can also log into your Bookable account and click on your booking to check if the status has changed from tentative to confirmed.

6. How do I collect the key or venue access information for my booking?

You will receive an email upon confirmation of your booking, this will include how you can access the venue and collect your key if applicable.

7. What happens if I forget my password to my Bookable account?

When you try to log in, click Forgot Password to receive a password reset email.

- 8. What payment methods are available?
  - Online card Visa and Mastercard
  - Cash and in person at a Timaru District Council Customer Service Centre.
  - Bank Transfer
- 9. Where can I find more support on how to make a booking?

You can watch our instructional videos or visit a Timaru District Council Customer Service Centre.

10. Can multiple people in my organisation have an account?

Yes, you can have multiple users under one organisation.

11. How can I remove users that are no longer in my organisation?

Log into your account and go to the 'My Organisation' tab. You can add, remove, and invite new users from this page.

12. Will I be able to print out my Booking confirmation?

Yes, you will receive an email notification confirming your booking and this can be printed out.

13. Who can I contact for assistance?

You can contact the Bookings team on 03 687 7200 or email bookings@timdc.govt.nz.

14. If someone has already booked the date I want, can I go onto a Reserve list?

There is no reserve list available.

15. What do I do if my booking requires a special licence for a booking where there will be alcohol?

A copy of the application form will appear on your booking as a required document. You can also contact the Liquor team at liquoradmin@timdc.govt.nz or by phone 687 7200. They will be able to provide you with an application form. Noting that the notice period is 25 days.